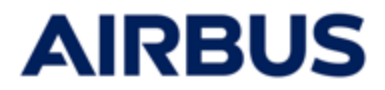

# AIRBUS

## **ESOP 2025**

### **Guide utilisateur** pour le site de souscription

### Profil « SALARIE»

Les données utilisées dans ce document sont fournies uniquement à titre d'information et sont susceptibles d'être modifiées durant l'ESOP 2025.

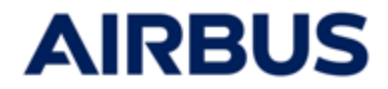

### SOMMAIRE

| Etape                                            | Numéro  |
|--------------------------------------------------|---------|
| Connexion                                        | 1 à 5   |
| Page d'accueil « Mon espace »                    | 6       |
| Souscription                                     | 7 à 12  |
| Modification / Suppression<br>d'une souscription | 13 à 14 |
| Historique de souscription                       | 15      |

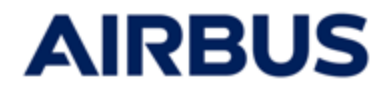

Période de souscription: Du 27 février au 13 Mars 2025

#### Connectez-vous au site de souscription

https://www.esop.airbus.com

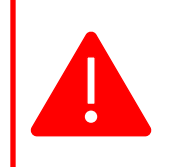

i

Vous devez être équipé des navigateurs :

- Google Chrome
- Microsoft Edge et Internet Explorer (versions 11 et plus)
- ou de Mozilla Firefox.

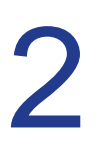

#### Changement de langue de navigation

Si vous souhaitez changer de langue, cliquez sur le drapeau en haut à droite de l'écran puis cliquez sur le drapeau correspondant à votre langue dans la fenêtre qui s'affiche.

|                     |                      | 🕕 Fr - |
|---------------------|----------------------|--------|
| Lan                 | igue courante        | ×      |
| 0                   | Français 🗸           | /      |
| Choi                | isissez votre langue | 9      |
| <u>ब</u> ह्य<br>चार | English              |        |
| ٢                   | Español              |        |
|                     | Deutsch              |        |
| 9                   | Português            |        |

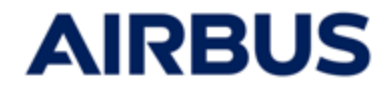

# **3** Me connecter depuis mon ordinateur professionnel AIRBUS

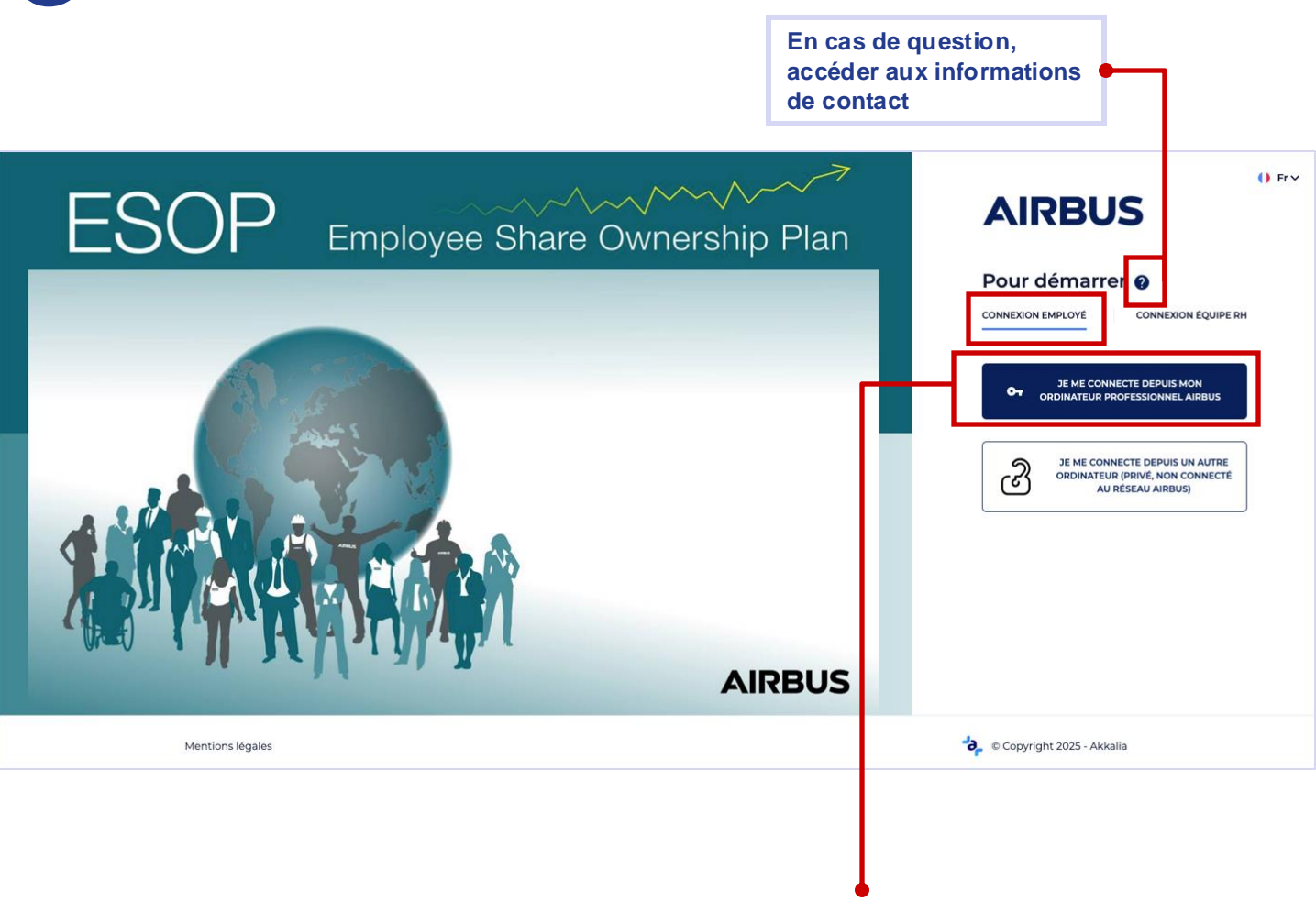

- a. Cliquez sur « CONNEXION EMPLOYE »
- b. Si vous accédez au site de souscription depuis votre ordinateur professionnel AIRBUS, cliquez sur :
  - « Je me connecte depuis mon ordinateur professionnel AIRBUS»

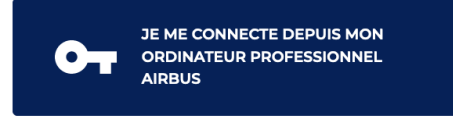

C. Vous êtes **automatiquement connecté(e)** au site de souscription. Vous pouvez passer directement à l'étape 6 du présent guide. Guide Utilisateur « Salarié »

#### Me connecter depuis un autre ordinateur (privé, non connecté au réseau AIRBUS)

AIRBUS En cas de question, accéder aux informations de contact

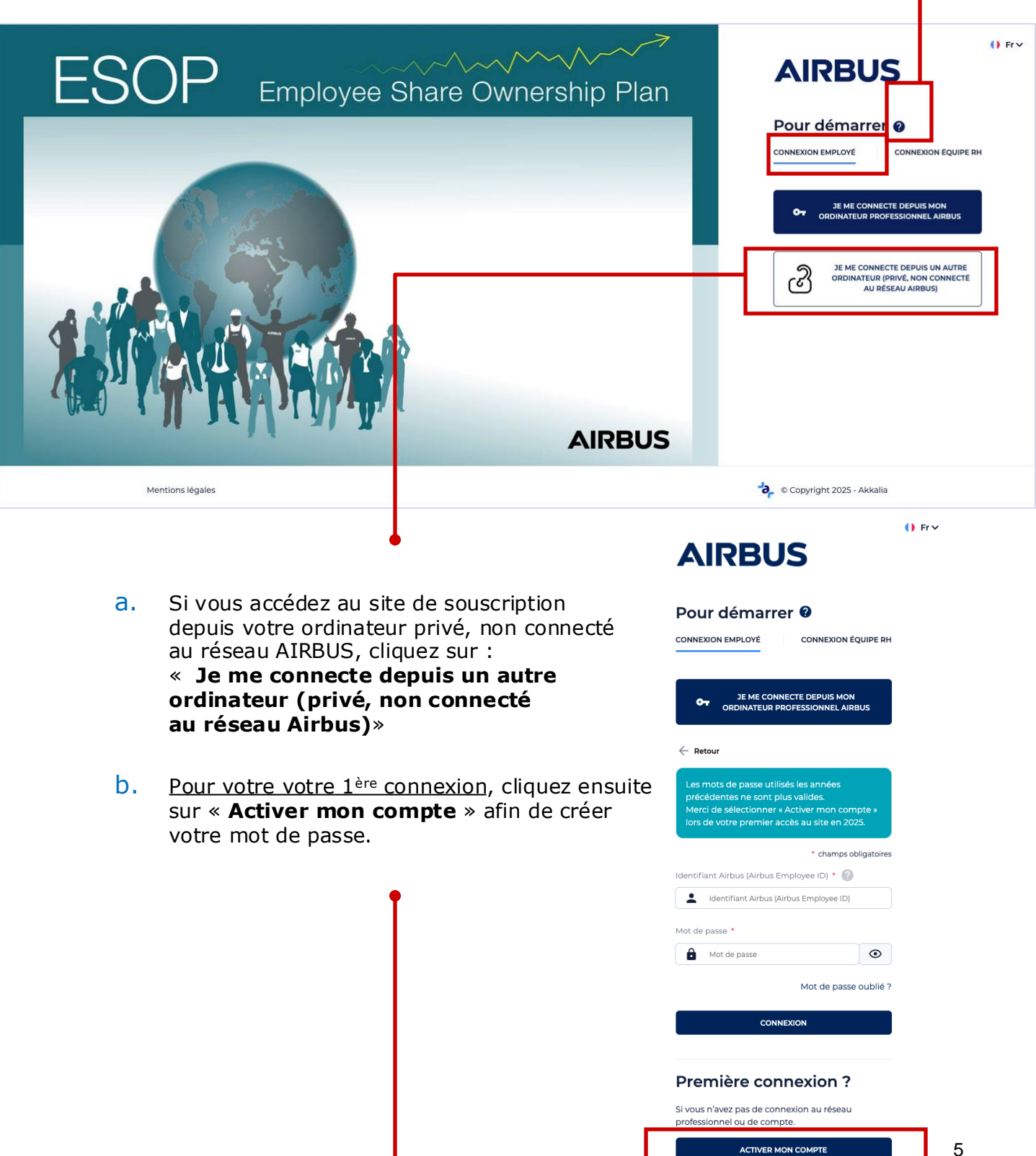

- C. Renseignez :
  - votre identifiant AIRBUS
  - votre adresse e-mail : Vous pouvez utiliser votre adresse e-mail professionnelle ou personnelle.

Si vous saisissez une adresse e-mail différente de celle enregistrée dans le système, alors c'est l'adresse e-mail que vous avez saisie qui sera associée à votre compte en tant qu'**adresse e-mail principale.** 

et votre date de naissance

puis cliquez sur « Envoyer les informations ».

Si les données saisies sont correctes et correspondent aux données pré-chargées dans le site de souscription pour votre compte, un **mail contenant un lien pour créer votre mot de passe** vous est automatiquement envoyé.

Vous pouvez passer ensuite directement à l'étape « e » de cette page.

d. Si les données saisies ne permettent pas de vous identifier, vous devrez saisir également votre date d'entrée puis cliquer sur « Envoyer les informations ».

Si le système parvient à vous identifier avec les données saisies (à cette étape et à l'étape précédente), un mail contenant un lien pour créer votre mot de passe vous est automatiquement envoyé à l'adresse e-mail saisie à l'étape précédente.

e. Ouvrez le mail reçu et cliquez sur le lien qu'il contient (ou « copiez-collez » le). Il vous est demandé de créer votre mot de passe (à saisir 2 fois).
Ce mot de passe doit comprendre au moins 12 caractères, 1 majuscule, 1 minuscule, 1 chiffre et 1 caractère spécial.

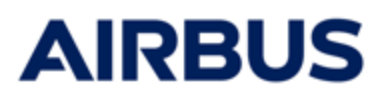

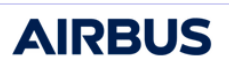

| électroniqu   | s de securit<br>ie. | é de votr | e messag | jerie |
|---------------|---------------------|-----------|----------|-------|
| identifiant A | irbus (Airbu        | s Corpora | te ID) 🕜 |       |
| Adresse e-m   | ail                 |           |          |       |
| Date de nais  | sance               |           |          |       |
| Date de nais  | sance               |           |          |       |

| AIRBUS                                                                                                    |
|----------------------------------------------------------------------------------------------------|
| Veuillez renseigner votre date d'entrée afin de<br>permettre votre identification. Un e-mail<br>contenant des instructions supplémentaires vous<br>sera automatiquement envoyé. |
| Date d'entrée                                                                                                    |

ENVOYER LES INFORMATIONS

#### Guide Utilisateur « Salarié »

- f. Une fois votre mot de passe créé, connectez-vous au site de souscription :
  - Cliquez sur : « Je me connecte depuis un autre ordinateur (privé, non connecté au réseau Airbus)»

(cf l'étape « a »)

- Renseignez votre identifiant AIRBUS et votre mot de passe
- Cliquez sur « Connexion »

La page d'accueil « Mon espace » du site de souscription s'ouvre.

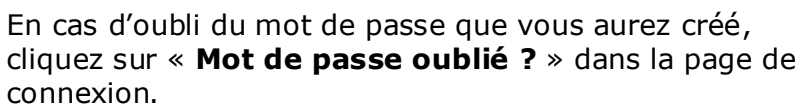

Il vous sera demandé de réaliser les mêmes étapes que lors de votre 1<sup>ère</sup> connexion, pour créer un nouveau mot de passe.

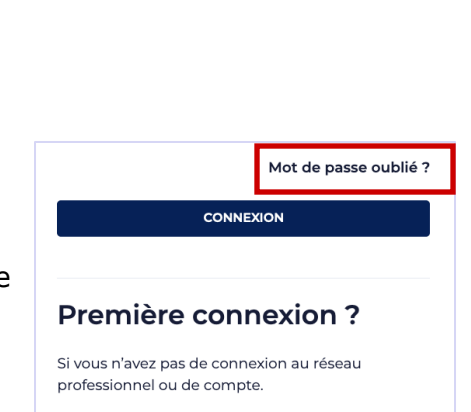

ACTIVER MON COMPTE

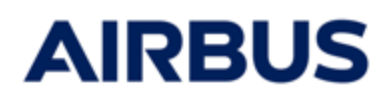

● Fr ✓

#### AIRBUS

Pour démarrer @

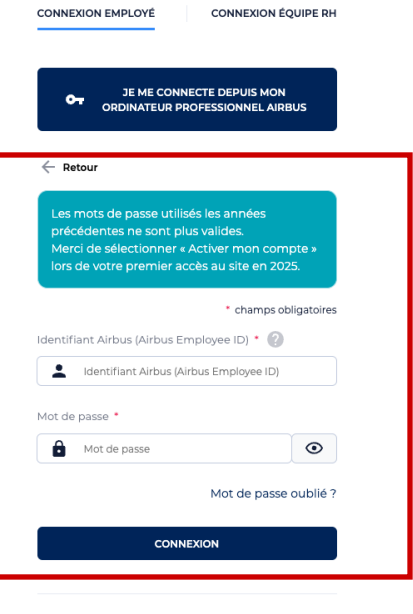

#### Première connexion ?

Si vous n'avez pas de connexion au réseau professionnel ou de compte.

ACTIVER MON COMPTE

invitera à contacter le Centre d'appels afin de débloquer votre compte.

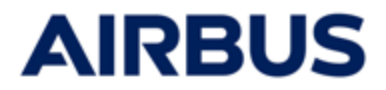

# 5

### Entrez dans l'application de saisie

Vous accédez à la page d'accueil « Mon espace».

Réinitialisation du mot de passe

Cliquez au choix sur l'onglet « **Souscrire** » ou le bouton « **Souscrire** » pour accéder à la page de souscription.

Si vous saisissez plusieurs fois de suite un mot de passe erroné, l'application vous

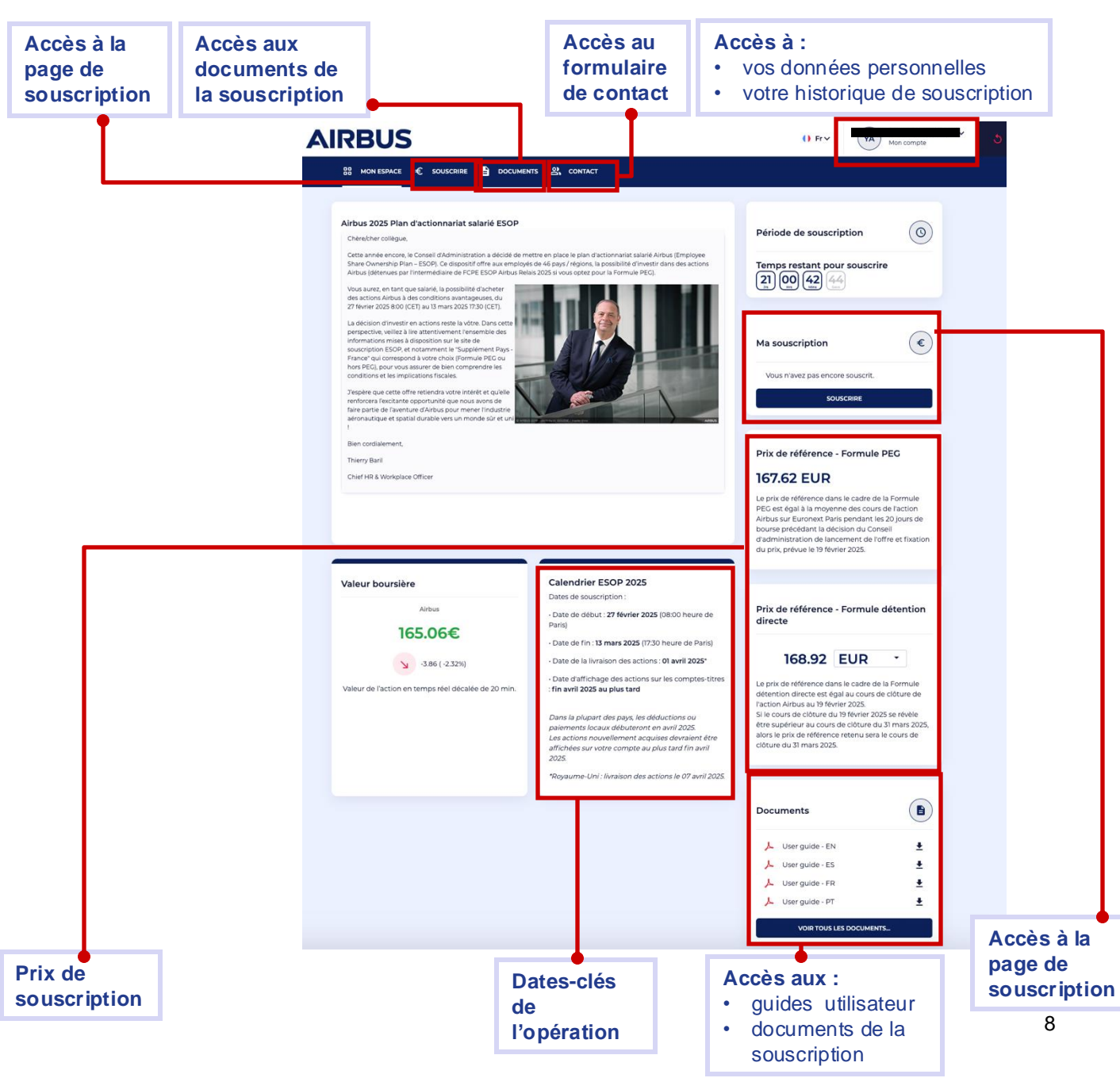

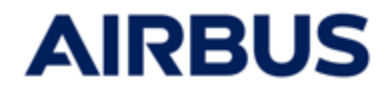

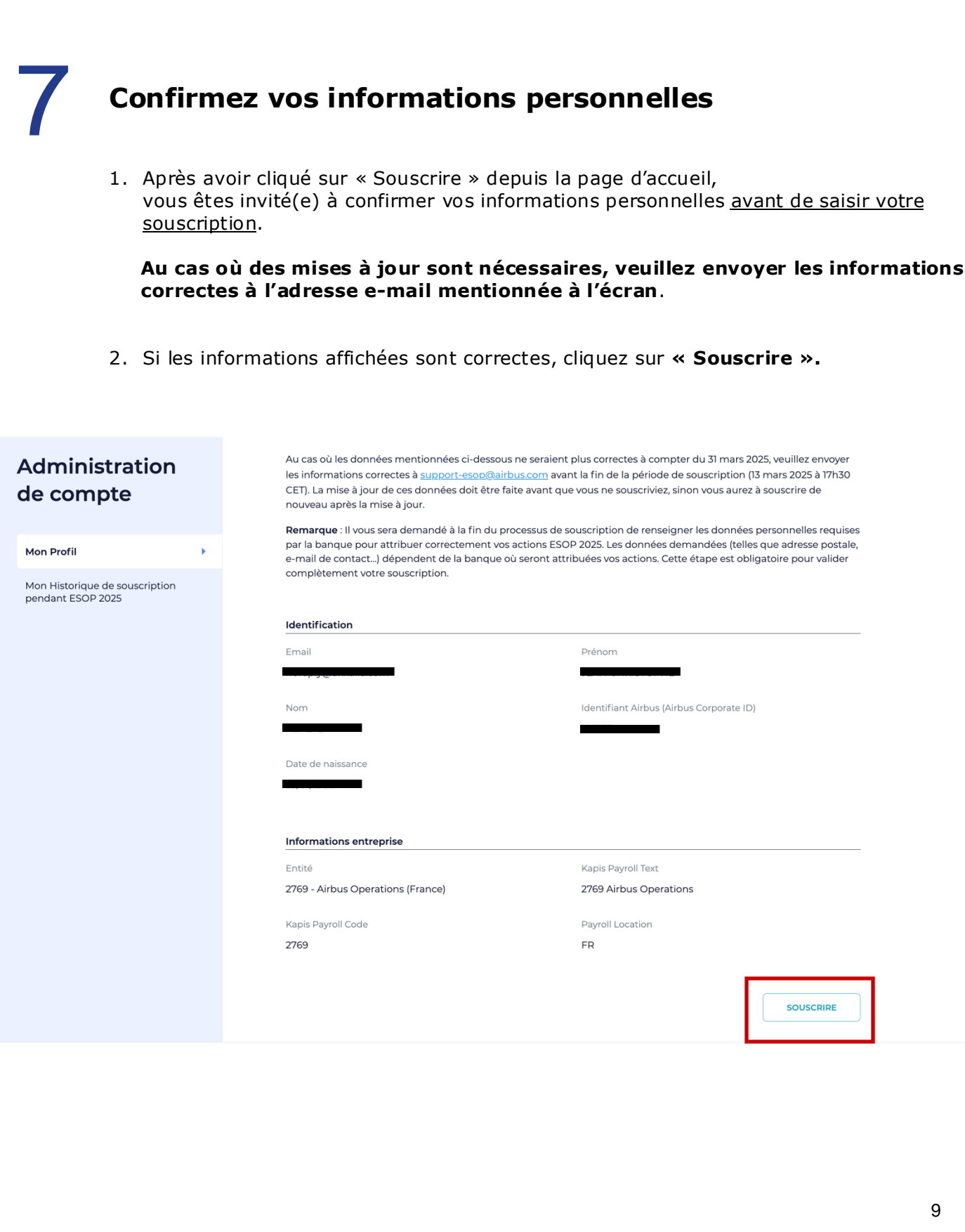

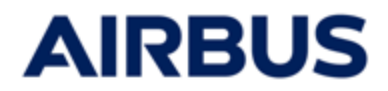

SUIVANT

# 8

i

#### Saisissez votre souscription

À tout moment, lors de votre parcours de souscription, vous pouvez consulter les documents sans sortir du parcours de souscription.

| Nombre d'actions<br>acquises | Nombre d'actions correspondantes<br>Airbus | Remise |    | Prix d'achat  |            |
|------------------------------|--------------------------------------------|--------|----|---------------|------------|
| 3 Actions                    | 2 Actions                                  | 40.00  | %  | 506.76 EUR    | 0          |
| 6 Actions                    | 4 Actions                                  | 40.00  | 96 | 1 013.52 EUR  | 0          |
| 9 Actions                    | 6 Actions                                  | 40.00  | 96 | 1 520.28 EUR  | $\bigcirc$ |
| 18 Actions                   | 12 Actions                                 | 40.00  | 96 | 3 040.56 EUR  | 0          |
| 30 Actions                   | 20 Actions                                 | 40.00  | 96 | 5 067.60 EUR  | 0          |
| 42 Actions                   | 28 Actions                                 | 40.00  | %  | 7 094.64 EUR  | 0          |
| 54 Actions                   | 36 Actions                                 | 40.00  | %  | 9 121.68 EUR  | 0          |
| 72 Actions                   | 48 Actions                                 | 40.00  | 96 | 12 162.24 EUR | 0          |
| 99 Actions                   | 66 Actions                                 | 40.00  | %  | 16 723.08 EUR | 0          |

J • Mon investissement restera investi en actions Airbus pendant une durée de 3 ans soit détenues en direct (Formule 'Détention Directe'), je ne pourrai pas demander la cession de mes actions avant l'expiration de ce délai, je ne pourrai pas demander la cession de mes actions avant l'expiration de ce délai (la cession par anticipation ne sera possible qu'en cas de décès), soit par l'intermédiaire de FCPE (Formule 'PEC'). Si pai choisi la Formule PEC, mes avoirs ne pourront être arbitrés vers un autre support du PEC qu'è l'asue de la période de 3 ans (sauf survenance d'un cas de déblocage anticipé)

× × Documents Documents È È Comment souscrire • ESOP règles du plan • Ŧ ٨ Plan rules - EN Comment souscrire Ŧ لم Plan rules - FR ESOP règles du plan Privacy policy

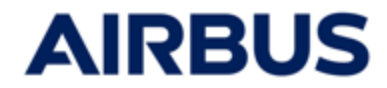

#### 1. POUR LES SALARIES MINEURS uniquement :

• Chargez l'autorisation parentale de souscription complétée et signée

| 88 MON ESPACE € 5                                                               | SOUSCRIRE 🗎 DOCUMENTS 🕜 FAQ 🕰 CONTACT                                                                                                    |
|---------------------------------------------------------------------------------|----------------------------------------------------------------------------------------------------|
| Vous êtes é                                                                     | ligible à ESOP 2025 et vous avez moins de 18 ans, alors un processus spécifique<br>s'applique                                                                                                    |
| (L'âge de majorité                                                              | <u>applicable dans votre pays pourrait être différent. En cas de doute, vérifiez auprès de votre correspondant RH)</u>                                                                                                    |
| 1 Téléchargez le                                                                | formulaire de souscription                                                                                                    |
| 2 Remplissez le                                                                 | formulaire de souscription et faites-le signer par vos parents ou votre tuteur                                                                                                    |
| 3 Chargez le forr                                                               | nulaire de souscription rempli et signé                                                                                                    |
| Parcourir Aucun fichier<br>Seuls les formats PDF, JPG                           | sélectionné.<br>et PNG sont autorisés.                                                                                                    |
| 4 Complétez la s                                                                | ouscription en ligne avec les mêmes données que le formulaire téléchargé.                                                                                                    |
| Remarque: même si vou:<br>téléchargé est correcterr<br>être effectué que pendar | s recevez un accusé de réception à la fin de la procédure de souscription en ligne, votre souscription ne sera valable que si le formulaire<br>lent rempli et signé et si les choix de souscription en ligne correspondent à ceux du formulaire signé. Tout changement ou mise à jour ne peut<br>nt la période de souscription. |
| ENVOYER                                                                         |                                                                                                    |
| Cliquez sur                                                                     | « Envoyer »                                                                                                    |

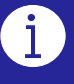

Si vous souhaitez modifier votre souscription, une nouvelle autorisation parentale conforme à votre nouvelle souscription sera à télécharger.

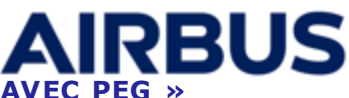

#### 2a POUR LES SALARIES RATTACHES A UNE ENTITE « FRANCE AVEC PEG » uniquement :

Sélectionnez le **plan de souscription** dans lequel vous souhaitez investir

| pel - Consultation des d                                                                                                 | ocuments relatifs à l'opération                                                                                                    |                                                                                                    |                                                                                                    |                                                                   |                                                        |
|----------------------------------------------------------------------------------------------------|----------------------------------------------------------------------------------------------------|----------------------------------------------------------------------------------------------------|----------------------------------------------------------------------------------------------------|-------------------------------------------------------------------|--------------------------------------------------------|
| s le cadre de votre sousc<br>iculier le "Supplément P:                                                                   | ription à l'offre ESOP, <b>il est impératif que vou</b><br>avs" applicable                                                                                                    | us consultiez l'ensemble des documents re                                                                                                    | latifs à l'offre mis à votre                                                                                                 | e disposition                                                     | , et en                                                |
| s y trouverez les précision                                                                                              | ns concernant les conditions spécifiques de l'                                                                                                    | offre applicable dans votre pays, <b>y compris</b>                                                                                                    | les modalités et délais                                                                                                    | de paiemer                                                        | <b>1t</b> , les règles                                 |
| Country Supplement - E                                                                                                   | rtissements règlementaires concernant l'offr                                                                                                    | e.                                                                                                    |                                                                                                    |                                                                   |                                                        |
| Country Supplement - F                                                                                                   | irance (English)                                                                                                    |                                                                                                    |                                                                                                    |                                                                   |                                                        |
| e choisis le plan suivant :                                                                                              |                                                                                                    |                                                                                                    |                                                                                                    | _                                                                 |                                                        |
| e souscris les actions Airbu                                                                                             | s en détention directe (Formule Détention direc                                                                                                    | te - Prix de référence : 168,92€)                                                                                                    |                                                                                                    | 0                                                                 |                                                        |
| e souscris les actions Airbu<br>025 (Formule PEG - Prix de                                                               | is dans le cadre du Plan d'Épargne Groupe (PEG<br>e référence : 167.62€)                                                                                                    | ) Airbus par l'intermédiaire du FCPE ESOP Airb                                                                                                    | us Relais                                                                                                    | 0                                                                 |                                                        |
|                                                                                                    |                                                                                                    |                                                                                                    |                                                                                                    |                                                                   |                                                        |
|                                                                                                    |                                                                                                    |                                                                                                    |                                                                                                    |                                                                   |                                                        |
| lombre d'actions<br>cquises                                                                                              | Nombre d'actions correspondantes Remise Prix d'achat                                                                                                    |                                                                                                    |                                                                                                    |                                                                   |                                                        |
| Actions                                                                                                    | 2 Actions                                                                                                    | 40.00 %                                                                                                    | 506.76                                                                                                    | EUR                                                               | 0                                                      |
| Actions                                                                                                    | 4 Actions                                                                                                    | 40.00 %                                                                                                    | 1 013.52                                                                                                    | EUR                                                               | 0                                                      |
| Actions                                                                                                    | 6 Actions                                                                                                    | 40.00 %                                                                                                    | 1 520.28                                                                                                    | EUR                                                               | 0                                                      |
| 8 Actions                                                                                                    | 12 Actions                                                                                                    | 40.00 %                                                                                                    | 3 040.56                                                                                                    | EUR                                                               | 0                                                      |
| 0 Actions                                                                                                    | 20 Actions                                                                                                    | 40.00 %                                                                                                    | 5 067.60                                                                                                    | EUR                                                               | 0                                                      |
| 2 Actions                                                                                                    | 28 Actions                                                                                                    | 40.00 %                                                                                                    | 7 094.64                                                                                                    | EUR                                                               | 0                                                      |
| 4 Actions                                                                                                    | 36 Actions                                                                                                    | 40.00 %                                                                                                    | 9 121.68                                                                                                    | EUR                                                               | 0                                                      |
| 2 Actions                                                                                                    | 48 Actions                                                                                                    | 40.00 %                                                                                                    | 12 162.24                                                                                                    | EUR                                                               | 0                                                      |
| 9 Actions                                                                                                    | 66 Actions                                                                                                    | 40.00 %                                                                                                    | 16 723.08                                                                                                    | EUR                                                               | 0                                                      |
| Yon investissement resi<br>ession de mes actions a<br>ossible qu'en cas de dé<br>PEG qu'à l'issue de la pér<br>anticipé) | tera investi en actions Airbus pendant une dur<br>want l'expiration de ce delai, je ne pourral pas de<br>celi, soit par l'intermédiaire de FCPE (Formule 'F<br>ciode de 3 ans et <b>ne pourront faire l'objet d'un re</b> | ée de 3 ans soit détenues en direct (Formule '1<br>mander la cession de mes actions avant l'expin<br>ECT), SI J'ai choisi la Formule PEC, mes avoirs<br>mboursement qu'à l'issue de la période de 5 | Détention Directe'), je ne j<br>ation de ce délai (la cessis<br>ne pourront être arbitrés<br><b>ans</b> (sauf survenance d'u | pourrai pas d<br>on par anticip<br>vers un autre<br>n cas de débl | emander la<br>Jation ne sera<br>It support du<br>ocage |
|                                                                                                    |                                                                                                    |                                                                                                    |                                                                                                    |                                                                   |                                                        |
|                                                                                                    |                                                                                                    |                                                                                                    |                                                                                                    |                                                                   |                                                        |

i

Si vous choisissez de souscrire dans le PEG et que la valeur des actions abondées du lot dépasse le plafond légal d'abondement pouvant être versé dans le cadre du PEG pour 2025:

- Une partie des actions abondées sera détenue en détention directe sur un compte titre chez Société Générale, le reste des actions du lot sélectionné sera investi sur le fonds ESOP de votre PEG chez Amundi.
- Acceptez ces conditions particulières en cochant la case à cocher spécifique qui est apparue

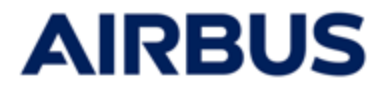

#### **2b POUR LES SALARIES HORS FRANCE OU FRANCE HORS PEG:**

• Sélectionnez le lot d'actions parmi les 9 choix proposés

| ins le cadre de votre souse<br>rticulier le "Supplément P | cription à l'offre ESOP, <b>il est impératif que v</b><br>Pays" applicable. | vous consultiez l'ensemble des documents      | relatifs à l'offre mis à votre disposition, e | it en    |
|-----------------------------------------------------------|-----------------------------------------------------------------------------|-----------------------------------------------|-----------------------------------------------|----------|
| cales en vigueur et les ave                               | ertissements règlementaires concernant l'o                                  | ffre.                                         | ns les mouaites et delais de palement,        | les regi |
| Country Supplement -<br>Country Supplement -              | France (English)<br>France (French)                                         |                                               |                                               |          |
| Nombre d'actions<br>acquises                              | Nombre d'actions correspondantes<br>Airbus                                  | Remise                                        | Prix d'achat                                  |          |
| 3 Actions                                                 | 2 Actions                                                                   | 40.00 %                                       | 506.76 EUR                                    | 0        |
| 6 Actions                                                 | 4 Actions                                                                   | 40.00 %                                       | 1013.52 EUR                                   | 0        |
| 9 Actions                                                 | 6 Actions                                                                   | 40.00 %                                       | 1520.28 EUR                                   | 0        |
| 18 Actions                                                | 12 Actions                                                                  | 40.00 %                                       | 3 040.56 EUR                                  | 0        |
| 30 Actions                                                | 20 Actions                                                                  | 40.00 %                                       | 5 067.60 EUR                                  | 0        |
| 42 Actions                                                | 28 Actions                                                                  | 40.00 %                                       | 7 094.64 EUR                                  | 0        |
| 54 Actions                                                | 36 Actions                                                                  | 40.00 %                                       | 9 121.68 EUR                                  | 0        |
| 72 Actions                                                | 48 Actions                                                                  | 40.00 %                                       | 12162.24 EUR                                  | 0        |
| 99 Actions                                                | 66 Actions                                                                  | 40.00 %                                       | 16 723.08 EUR                                 | 0        |
|                                                           |                                                                             |                                               |                                               |          |
| ) • Hon investissement res                                | stera investi en actions Airbus pendant une d                               | urée de 3 ans soit détenues en direct (Formul | e "Détention Directe"), je ne pourrai pas der | nander k |

SUIVANT  $\rightarrow$ 

**Confirmez** les conditions en cochant la case à cocher Cliquez sur « **Suivant** »

•

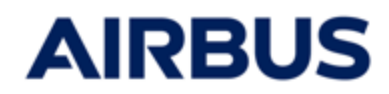

| <ul> <li>3. Mode de paiement</li> <li>• Sélectionnez le mode de paiement souhaité</li> </ul>                                                                                                    | _                                                                                                    |
|----------------------------------------------------------------------------------------------------|----------------------------------------------------------------------------------------------------|
| 01 Souscription<br>d'actions 02 Modes de paiement 03 informations<br>personnelles 04 Récapitulatif                                                                                                    | – 05 Résumé                                                                                                    |
| Je m'engage à financer mes actions souscrites comme suit :                                                                                                    |                                                                                                    |
| Paiement en trois mensualités de montant égal déduites de mon salaire net                                                                                                    | $\bigcirc$                                                                                                    |
| Paiement à hauteur de la totalité du montant disponible du salaire mensuel, dans la limite de 3 mois                                                                                                    | $\bigcirc$                                                                                                    |
| <ul> <li>Lorsque vous confirmez votre souscription, vous vous engagez à payer le montant total de votre souscription selon les modalités décriter.</li> <li>Assurez-vous que le montant à déduire de votre salaire pour votre participation à ESOP ne soit pas supérieur au montant de rémunération paiement concernés, après impôt et charges sociales.</li> <li>Dans le cas où l'intégralité du prix de souscription ne pourra pas être prélevée sur votre salaire, Airbus ou votre employeur pourra prendri recouvrement des sommes dues, y compris l'annulation de votre souscription impliquant la cession de vos actions. Le cas échéant, la pairemboursée mais vous ne bénéficieriez d'aucun avantage de l'ESOP.</li> </ul> | s dans le Supplément Local.<br>on disponible pour les mois de<br>e toutes mesures permettant le<br>rt du prix payé vous sera |
| PRÉCÉDENT                                                                                                    | suivant $\rightarrow$                                                                                                    |
| Acceptez les conditions en cochant la case à cocher                                                                                                    |                                                                                                    |

Cliquez sur « Suivant »

#### • Pour la FRANCE, ALLEMAGNE, ESPAGNE et ROYAUME-UNI:

le mode de paiement "Paiement en trois mensualités de montant égal » n'est pas disponible si le lot d'actions choisi est le lot 8 (72+48) ou le lot 9 (99+66)

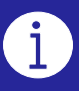

• Si vous choisissez le paiement en 3 fois : Acceptez les conditions particulières en cochant la case à cocher qui est apparue

#### • MAROC

Quel que soit le mode de paiement sélectionné, cochez également la seconde case spécifique au MAROC.

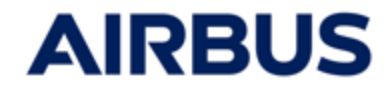

#### 4a POUR LES SALARIES « ALLEMAGNE » uniquement:

| · • •                        | Sélectionnez le f       | fournisseur de ser                                          | vices financiers | :                  |                      |
|------------------------------|-------------------------|-------------------------------------------------------------|------------------|--------------------|----------------------|
|                              |                         |                                                             |                  |                    |                      |
|                              |                         |                                                             |                  |                    |                      |
| CI Souscription<br>d'actions | 02 Modes de paiement    | O3 Sélection du<br>fournisseur de<br>services<br>financiers |                  | 05 Récapitulatif - | 06 Résumé            |
| Société Généra               | ale Securities Services |                                                             |                  |                    |                      |
|                              |                         |                                                             |                  |                    |                      |
| - PRÉCÉDENT                  |                         |                                                             |                  |                    | suivant $ ightarrow$ |

- si vous choisissez « Commerzbank »:
  - Renseignez obligatoirement le CODE BANQUE et le NUMERO DE COMPTE
  - · Acceptez les conditions particulières en cochant la case à cocher spécifique

| Code banque • 🚷                                                                                                    | Numéro de client * 🕼                                                                                                    |
|----------------------------------------------------------------------------------------------------|----------------------------------------------------------------------------------------------------|
| Merci de compléter vos données de compte Comm<br>Votre numéro de compte en actions doit contenir 1<br>Commerzbank. Veuillez noter que pour des raisons<br>sur un compte familial. | erzbank si vous souhaitez que vos actions soient détenues sur ce compte en actions auprès de la Commerzbank.<br>D chiffres. Vous pouvez le trouver sur votre relevé de compte ou auprès de votre conseiller bancaire<br>légales, les actions achetées pourront être détenues sur un compte au nom du salarié uniquement et non pas |
|                                                                                                    |                                                                                                    |
| <ul> <li>le confirme avoir fourni les informations correcte<br/>fallocation de mes actions à Société Générale Sec<br/>de la période obligatoire de blocage.</li> </ul>            | s et complètes de mon compte Commerzbank et j'ai compris que toute erreur d'information pourrait conduire à<br>zurities Services par défaut. J'accepte que mes actions ne soient alors pas transférables vers une autre banque avant la fin                                                                                        |

• Cliquez sur « Suivant »

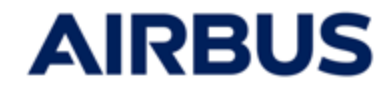

#### 4b POUR LES SALARIES « ROYAUME-UNI » uniquement:

| •••                         | Sélectionnez le <b>fo</b> i    | ırnisseur de servie                                         | ces financiers :                           |                  |                      |
|-----------------------------|--------------------------------|-------------------------------------------------------------|--------------------------------------------|------------------|----------------------|
| C Souscription<br>d'actions | O2 Modes de paiement           | O3 Sélection du<br>fournisseur de<br>services<br>financiers | - 04 Vos<br>informations<br>personnelles - | O5 Récapitulatif | – 06 Résumé          |
| Equiniti Financi            | al Services Limited (Equiniti) |                                                             |                                            |                  | suivant $ ightarrow$ |

#### • si vous choisissez « Equiniti »

 Acceptez les conditions particulières en cochant la case à cocher spécifique

|   | 0 | Société Générale Securities Services<br>Equiniti Financial Services Limited (Equiniti)                                                                                                    |
|---|---|----------------------------------------------------------------------------------------------------|
| ( | • | si vous transférez vos actions pour qu'elles soient détenues en votre nom par Equiniti, elles seront détenues au compte nominatif d'Airbus SE, conformément aux<br>Nominee Service Terms and Conditions. Une copie des Nominee Service Terms and Conditions est disponible en suivant le lien ci-dessous et constitue les principes selon<br>esquels les services d'Equiniti vous sont fournis. |
|   |   | Vous devez être résident de l'Espace économique européen, du Royaume Uni, de l'Ile de Man, des Iles de la Manche, de Suisse ou de Gibraltar pour pouvoir bénéficier de ces services.                                                                                                    |
|   |   | En sélectionnant Equiniti et en cliquant sur "Next", je souhaite transférer mes actions pur qu'elles soient gérées en mon nom par Equiniti Financial Services Limited<br>conformément aux Nominee Service Terms and Conditions.                                                                                                    |

• Cliquez sur « Suivant »

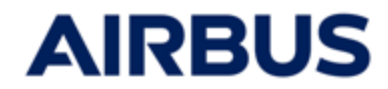

#### 4c POUR LES SALARIES « CANADA » uniquement:

| • •                                 | Sélectionnez le <b>fc</b>     | ournisseur de servi                                         | ces financiers :        |                  |                      |
|-------------------------------------|-------------------------------|-------------------------------------------------------------|-------------------------|------------------|----------------------|
|                                     |                               |                                                             |                         |                  |                      |
| C Souscription<br>d'actions         | O2 Modes de paiement          | 03 Sélection du<br>fournisseur de<br>services<br>financiers | - O4 Vos informations - | 05 Récapitulatif | - 06 Résumé          |
| Société Générale<br>Computershare C | Securities Services<br>Canada |                                                             |                         |                  |                      |
| - PRÉCÉDENT                         |                               |                                                             |                         |                  | suivant $ ightarrow$ |

- si vous choisissez « COMPUTER SHARE Canada » et pour certaines entités Canadiennes seulement :
  - Répartissez l'intégralité du lot d'actions sélectionné sur les plans proposés

| d'actions O2 Mod paie                                                                                                    | es de ment 03 Sélection<br>fourniss<br>services<br>financie | on du<br>seur de<br>s<br>ers 04 Vos<br>informa<br>personr | ations 05 Récapitulatif 06 | 5 Ré |
|----------------------------------------------------------------------------------------------------|-------------------------------------------------------------|-----------------------------------------------------------|----------------------------|------|
| Société Générale Securities Services                                                                                                    |                                                             |                                                           |                            |      |
| Computershare Canada                                                                                                    |                                                             |                                                           |                            |      |
| Merci de répartir s'il vous p                                                                                                    | laît le nombre d'actior                                     | ns : 10 actions                                           |                            |      |
| Placement                                                                                                    |                                                             |                                                           |                            |      |
|                                                                                                    |                                                             |                                                           |                            |      |
| Détention en direct                                                                                                    |                                                             | 0                                                         | Actions                    |      |
| Détention en direct<br>Investissement dans le cadre du REER<br>(Régime enregistré d'épargne retraite)                                                                           |                                                             | 0                                                         | Actions                    |      |
| Détention en direct<br>Investissement dans le cadre du REER<br>(Régime enregistré d'épargne retraite)<br>Investissement dans le cadre du CELI<br>(Compte épargne libre d'impôt) |                                                             | 0<br>0                                                    | Actions Actions Actions    |      |

• Cliquez sur « Suivant »

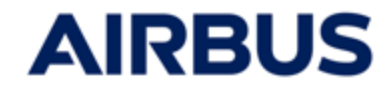

#### 4d POUR LES SALARIES « ETATS-UNIS » uniquement:

| 0 Souscription d'actions — 02 Modes de paiement — 03 Sélection du fournisseur de services financiers — 04 Vos informations personnelles — 05 Récapitulatif — 06 Résu | mé |
|----------------------------------------------------------------------------------------------------|----|
| Société Générale Securities Services         O         Computershare USA                                                                                             |    |
|                                                                                                    |    |

• Cliquez sur « Suivant »

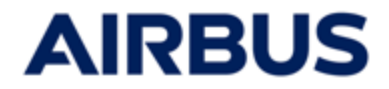

#### Compléter les données personnelles pour la banque

- 1. Renseignez les données personnelles obligatoires pour la banque choisie
- 2. Acceptez les conditions associées en cochant la case à cocher.
- 3. Cliquez sur "Suivant".

Ces données personnelles sont nécessaires pour une attribution correcte des actions sur le compte Salarié au sein de la banque concernée.

#### SI VOUS AVEZ CHOISI l'ACTIONNARIAT DIRECT chez "SOCIETE GENERALE"

| 음 MON ESPACE € SOUSCRIRE ? FAQ 왿, CONTACT                            |                                                                                                    |
|----------------------------------------------------------------------|----------------------------------------------------------------------------------------------------|
|                                                                      |                                                                                                    |
| 01 Souscription 02 Modes de 03                                       | Sdlection du<br>fournisseur de<br>services<br>financiers<br>Vos<br>informations<br>personnelles<br>OS<br>Récapitulatif<br>O6<br>Résum |
| Veuillez noter que les données personnelles écrites en scripts non l | atins ne seront pas enregistrées lors de leur transmission aux banques.                                                               |
| Prénom                                                               | Nom                                                                                                    |
|                                                                      |                                                                                                    |
| dentifiant Airbus (Airbus Corporate ID) 🥘                            | Civilité •                                                                                                    |
|                                                                      | Mme •                                                                                                    |
| imail *                                                              | Date de naissance                                                                                                    |
|                                                                      | · · · · ·                                                                                                    |
| oncernant vos actions Airbus ESOP)<br>vdresse courrier 1 *           | Adresse courrier 2                                                                                                    |
| udresse de rue, P.O.,                                                | Appartement, suite, unité, bâtiment, étage,                                                                                           |
| dresse courrier 3                                                    | Adresse courrier 4                                                                                                    |
|                                                                      |                                                                                                    |
| Code Postal *                                                        | Ville *                                                                                                    |
| 99999                                                                |                                                                                                    |
| Pays *                                                               |                                                                                                    |
| Non spécifié                                                         | •                                                                                                    |
|                                                                      |                                                                                                    |
| Pays de naissance *                                                  | Langue courante *                                                                                                    |
| Pays de naissance •                                                  | Langue courante •                                                                                                    |

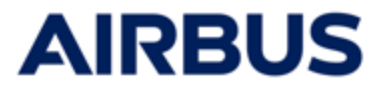

Ces données personnelles sont nécessaires pour une attribution correcte des actions sur le compte Salarié au sein de la banque concernée.

#### SI VOUS AVEZ CHOISI le PEG chez "AMUNDI" (FRANCE)

| l'ai déjà un comp | ote Airbus PEG ouvert ch   | ez Amundi : *         |                                                                                                    |
|-------------------|----------------------------|-----------------------|----------------------------------------------------------------------------------------------------|
| Oui               |                            |                       |                                                                                                    |
| Non               |                            |                       | Nore                                                                                                    |
| -renorm           |                            |                       |                                                                                                    |
|                   |                            |                       |                                                                                                    |
| dentifiant Airbu  | s (Airbus Corporate ID)    | 0                     | Civilité *                                                                                                    |
|                   |                            |                       | Sélectionnez un élément                                                                                                    |
| Date de naissanc  | e                          |                       | Email *                                                                                                    |
|                   | -                          |                       |                                                                                                    |
|                   |                            |                       | e-mail de contact (email utilisé par la banque ou Airbus pour toute communicat<br>future concernant vos actions Airbus ESOP) |
| Adresse courrier  | •                          |                       | Adresse courrier 2                                                                                                    |
|                   |                            |                       |                                                                                                    |
| Adresse de rue,   | P.O.,                      |                       | Appartement, suite, unité, bâtiment, étage,                                                                                  |
| Adresse courrier  | 3                          |                       | Adresse courrier 4                                                                                                    |
|                   |                            |                       |                                                                                                    |
| Code Postal *     |                            |                       | Ville •                                                                                                    |
|                   |                            |                       |                                                                                                    |
|                   |                            |                       |                                                                                                    |
| Pays *            |                            |                       |                                                                                                    |
| Sélectionnez un   | élément                    |                       | •                                                                                                    |
| Avez-vous un nur  | méro de sécurité social fi | rançais définitif ? * |                                                                                                    |
| Oui               |                            |                       |                                                                                                    |
| Non               |                            |                       |                                                                                                    |
|                   |                            |                       |                                                                                                    |

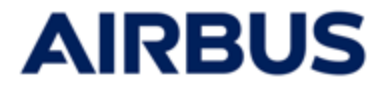

Ces données personnelles sont nécessaires pour une attribution correcte des actions sur le compte Salarié au sein de la banque concernée.

#### SI VOUS AVEZ CHOISI le PEG chez "AMUNDI" + un LOT D'ACTIONS AVEC SPLIT vers "SOCIETE GENERALE" (FRANCE)

| J'ai déjà un compte Airbus PEG ouvert chez Amundi : *                          | Identifiant Amundi 🕜                                                                                                    |
|--------------------------------------------------------------------------------|----------------------------------------------------------------------------------------------------|
|                                                                                |                                                                                                    |
| Pour mettre à jour vos données personnelles (adresse, e-mail de co<br>d'Amundi | ontact, coordonnées bancaires) vous devez vous connecter sur votre profil en ligne sur le site                             |
| Prénom                                                                         | Nom                                                                                                    |
|                                                                                |                                                                                                    |
| Identifiant Airbus (Airbus Corporate ID) 👔                                     | Civilité *                                                                                                    |
|                                                                                | Sélectionnez un élément                                                                                                    |
| Date de naissance                                                              | Email *                                                                                                    |
|                                                                                |                                                                                                    |
|                                                                                | e-mail de contact (email utilisé par la banque ou Airbus pour toute communic<br>future concernant vos actions Airbus ESOP) |
| Adresse courrier 1 *                                                           | Adresse courrier 2                                                                                                    |
|                                                                                |                                                                                                    |
| Adresse de rue, P.O.,                                                          | Appartement, suite, unité, bâtiment, étage,                                                                                |
| Adresse courrier 3                                                             | Adresse courrier 4                                                                                                    |
|                                                                                |                                                                                                    |
| Code Postal *                                                                  | Ville *                                                                                                    |
|                                                                                |                                                                                                    |
| Pays *                                                                         |                                                                                                    |
| Sélectionnez un élément                                                        | •                                                                                                    |
| Avez-vous un numéro de sécurité social francais définitif ? •                  | Numéro de sécurité social/ Social Security Number                                                                          |
| <ul> <li>Oui</li> </ul>                                                        |                                                                                                    |
| O Non                                                                          | 13 chiffres. Ne doit pas être formaté, pas de "-" ni d'espace. Exemple : 26905495                                          |
| Pays de naissance *                                                            | Langue courante *                                                                                                    |
| Sélectionnez un élément                                                        | ✓ Sélectionnez un élément                                                                                                  |
|                                                                                | Langue à utiliser par la Société Générale pour toute communication.                                                        |

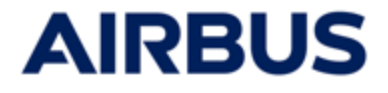

Ces données personnelles sont nécessaires pour une attribution correcte des actions sur le compte Salarié au sein de la banque concernée.

#### SI VOUS AVEZ CHOISI "COMMERZBANK" (ALLEMAGNE)

| 01 Souscription 02 Modes de 03 Sélection du fournisseur de services financiers                                                                                                    | Vos informations 05 Récapitulatif 06 Résumé                                                                                    |
|----------------------------------------------------------------------------------------------------|----------------------------------------------------------------------------------------------------|
| Veuillez noter que les données personnelles écrites en scripts non latins ne seron                                                                                                    | t pas enregistrées lors de leur transmission aux banques.                                                                      |
| Prénom                                                                                                    | Nom                                                                                                    |
| Identifiant Airbus (Airbus Corporate ID) 🕢                                                                                                    | Civilité *                                                                                                    |
| Date de naissance                                                                                                    | Email •                                                                                                    |
|                                                                                                    | email de contact (email utilisé par la banque ou Alrbus pour toute communication future<br>concernant vos actions Alrbus ESOP) |
| <ul> <li>Je reconnais avoir compris que je suis responsable des données personnelles que j<br/>avec la banque qui gère mes actions pour toute mise à jour de données après l'attr</li> </ul> | iai remplies et dans le cas où celles-ci seraient incorrectes, je prendrais contact directement<br>ibution des actions.        |
| - PRÉCÉDENT                                                                                                    | suivant $	imes$                                                                                                    |

#### SI VOUS AVEZ CHOISI "EQUINITI" (ROYAUME-UNI)

| Prénom                                                                         | Nom                                                                                                    |
|--------------------------------------------------------------------------------|----------------------------------------------------------------------------------------------------|
|                                                                                |                                                                                                    |
| dentifiant Airbus (Airbus Corporate ID) 🕜                                      | Date de naissance                                                                                                    |
|                                                                                | ÷                                                                                                    |
| Civilité •                                                                     | Email •                                                                                                    |
| •                                                                              | email de contact (email utilisé par la banque ou Airbus pour toute communication future<br>concernant vos actions Airbus ESOP) |
| Adresse courrier 1 *                                                           | Adresse courrier 2                                                                                                    |
| Adresse de rue, P.O.,                                                          | Appartement, suite, unité, bâtiment, étage,                                                                                    |
| Code Postal •                                                                  | Ville *                                                                                                    |
| 99999                                                                          |                                                                                                    |
| Pays *                                                                         |                                                                                                    |
| Non spécifié 🗸                                                                 |                                                                                                    |
| Je reconnais avoir compris que le suis responsable des données personnelles qu | <br>ue l'ai remplies et dans le cas où celles-ci seraient incorrectes, je prendrais contact directement                        |

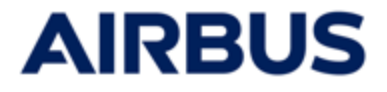

Ces données personnelles sont nécessaires pour une attribution correcte des actions sur le compte Salarié au sein de la banque concernée.

#### SI VOUS AVEZ CHOISI "COMPUTERSHARE US" (ETATS-UNIS)

| 01 Souscription 02 Modes de 03 Solection<br>d'actions 02 palement 03 fournisses<br>services<br>financiers                                                                                                    | du<br>ur de                                                                                                    |
|----------------------------------------------------------------------------------------------------|----------------------------------------------------------------------------------------------------|
| Veuillez noter que les données personnelles écrites en scripts non latins ne se                                                                                                    | ront pas enregistrées lors de leur transmission aux banques.                                                                     |
| Prénom                                                                                                    | Nom                                                                                                    |
| - com                                                                                                    | Fordina                                                                                                    |
| Identifiant Airbus (Airbus Corporate ID) 📀                                                                                                    | Civilité •                                                                                                    |
|                                                                                                    | М. 👻                                                                                                    |
| Email *                                                                                                    | Date de naissance                                                                                                    |
|                                                                                                    | ÷                                                                                                    |
| email de contact (email utilisé par la banque ou Airbus pour toute communication future<br>concernant vos actions Airbus ESOP)                                                                                                    |                                                                                                    |
| Adresse courrier 1 *                                                                                                    | Adresse courrier 2                                                                                                    |
|                                                                                                    |                                                                                                    |
| Adresse de rue, P.O.,                                                                                                    | Appartement, suite, unité, bâtiment, étage,                                                                                      |
| État *                                                                                                    | Code Postal                                                                                                    |
|                                                                                                    | , 99999                                                                                                    |
| pays *                                                                                                    | Ville *                                                                                                    |
| France                                                                                                    |                                                                                                    |
| Numéro de sécurité social/ Social Security Number *                                                                                                    |                                                                                                    |
| chiffres Nedoit nas être formaté nas de "" ni d'esnace Evemple · 99000000                                                                                                    |                                                                                                    |
| <ul> <li>1 chiirres. Ne doit pas etre formate, pas de <sup>-</sup>- ni d'espace. Exemple : 999999999</li> <li>Je reconnais avoir compris que je suis responsable des données personnelles q<br/>avec la banque qui gère mes actions pour toute mise à jour de données après l</li> </ul> | ue j'ai remplies et dans le cas où celles-ci seraient incorrectes, je prendrais contact directement<br>'attribution des actions. |
| PRÉCÉDENT                                                                                                    | SUIVANT                                                                                                    |

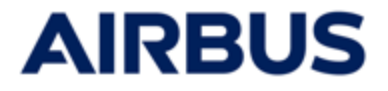

Ces données personnelles sont nécessaires pour une attribution correcte des actions sur le compte Salarié au sein de la banque concernée.

#### SI VOUS AVEZ CHOISI "COMPUTERSHARE CA" (CANADA)

i

| Veuillez noter que les données personnelles écrites en scripts non latins ne seron                                                                                        | t pas enregistrées lors de leur transmission aux banques.                                                               |
|----------------------------------------------------------------------------------------------------|----------------------------------------------------------------------------------------------------|
| Prénom                                                                                                    | Nom                                                                                                    |
|                                                                                                    |                                                                                                    |
| dentifiant Airbus (Airbus Corporate ID) 🕜                                                                                                    | Civilité *                                                                                                    |
|                                                                                                    |                                                                                                    |
| mail •                                                                                                    | Date de naissance                                                                                                    |
|                                                                                                    | ÷                                                                                                    |
| mail de contact (email utilisé par la banque ou Airbus pour toute communication future<br>oncernant vos actions Airbus ESOP)                                              |                                                                                                    |
| dresse courrier 1 *                                                                                                    | Adresse courrier 2                                                                                                    |
| deve de ca 20                                                                                                    |                                                                                                    |
| aresse de rue, P.O.,                                                                                                    | Appartement, suite, unite, patiment, etage,                                                                             |
| tat *                                                                                                    | Code Postal *                                                                                                    |
| AB                                                                                                    | 99999                                                                                                    |
| ays •                                                                                                    | Ville •                                                                                                    |
| Non spécifié 🔹                                                                                                    |                                                                                                    |
| luméro de sécurité social/ Social Security Number *                                                                                                    |                                                                                                    |
| chiffres. Ne doit pas être formaté, pas de "" ni d'espace. Exemple : 999999999                                                                                            |                                                                                                    |
| * Je reconnais avoir compris que je suis responsable des données personnelles que j<br>avec la banque qui gère mes actions pour toute mise à jour de données après l'attr | 'ai remplies et dans le cas où celles-ci seraient incorrectes, je prendrais contact directement<br>ibution des actions. |
| PRÉCÉDENT                                                                                                    | SUIVANT                                                                                                    |

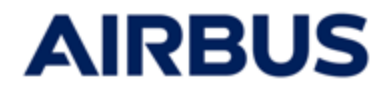

# **1 O** Confirmez la souscription

1.Sélectionnez le **mode d'envoi de l'accusé de réception de votre souscription** (cases à cocher avec choix entre courrier électronique et/ou impression immédiate)

|                                                                                                    | ins                                                                                                    |                                                      |                        |
|----------------------------------------------------------------------------------------------------|----------------------------------------------------------------------------------------------------|------------------------------------------------------|------------------------|
|                                                                                                    | Nombre d'actions acquises                                                                                                    | Nombre d'actions correspondantes<br>Airbus           | Nombre total d'actions |
| Votre souscription                                                                                                    | Actions                                                                                                    | Actions                                              | Actions                |
|                                                                                                    |                                                                                                    |                                                      |                        |
| Montant à règler pa                                                                                                    | ir le souscripteur                                                                                                    |                                                      |                        |
| Montant à régler par le souscripteu<br>incluses)                                                                                                    | r (pour la partie correspondante aux actions souso                                                                                                    | crites; les taxes et contributions sociales sont non | EUR                    |
|                                                                                                    |                                                                                                    |                                                      |                        |
| Modes de paiement                                                                                                    | t                                                                                                    |                                                      |                        |
|                                                                                                    |                                                                                                    |                                                      |                        |
| Je m'engage à financer mes action                                                                                                    | s souscrites comme suit :                                                                                                    |                                                      |                        |
| Je m'engage à financer mes action<br>Paiement en une fois, déduit de me                                                                                                    | s souscrites comme suit :<br>on salaire net                                                                                                    |                                                      |                        |
| Je m'engage à financer mes action<br>Paiement en une fois, déduit de mo<br>lerci de sélectionner la manière do                                                                        | is souscrites comme suit :<br>on salaire net<br>nt vous souhaitez recevoir votre accusé de récr                                                                               | eption avant de continuer.                           |                        |
| Je m'engage à financer mes action<br>Paiement en une fois, déduit de me<br>ferci de sélectionner la manière do                                                                        | s souscrites comme suit :<br>on salaire net<br>nt vous souhaitez recevoir votre accusé de récr<br>) enregistrement de ma transaction à l'adresse                              | eption avant de continuer.<br>e suivante:            |                        |
| Je m'engage à financer mes action<br>Paiement en une fois, déduit de mo<br>ferci de sélectionner la manière do<br>le souhaite recevoir par email un<br>e souhaite imprimer un récapit | s souscrites comme suit :<br>on salaire net<br>nt vous souhaitez recevoir votre accusé de récr<br>o enregistrement de ma transaction à l'adresse<br>ulatif de ma transaction. | eption avant de continuer.<br>e suivante:            |                        |

2.Cliquez sur « Confirmer ma souscription et envoyer »

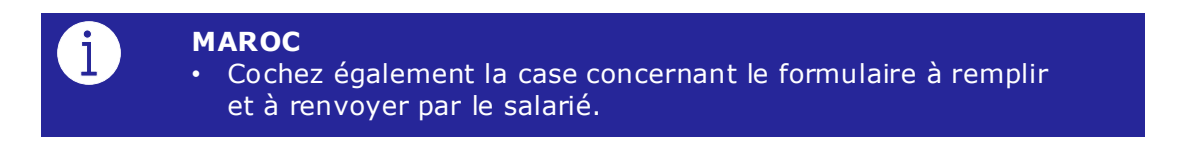

#### Guide Utilisateur « Salarié »

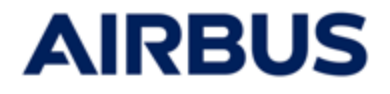

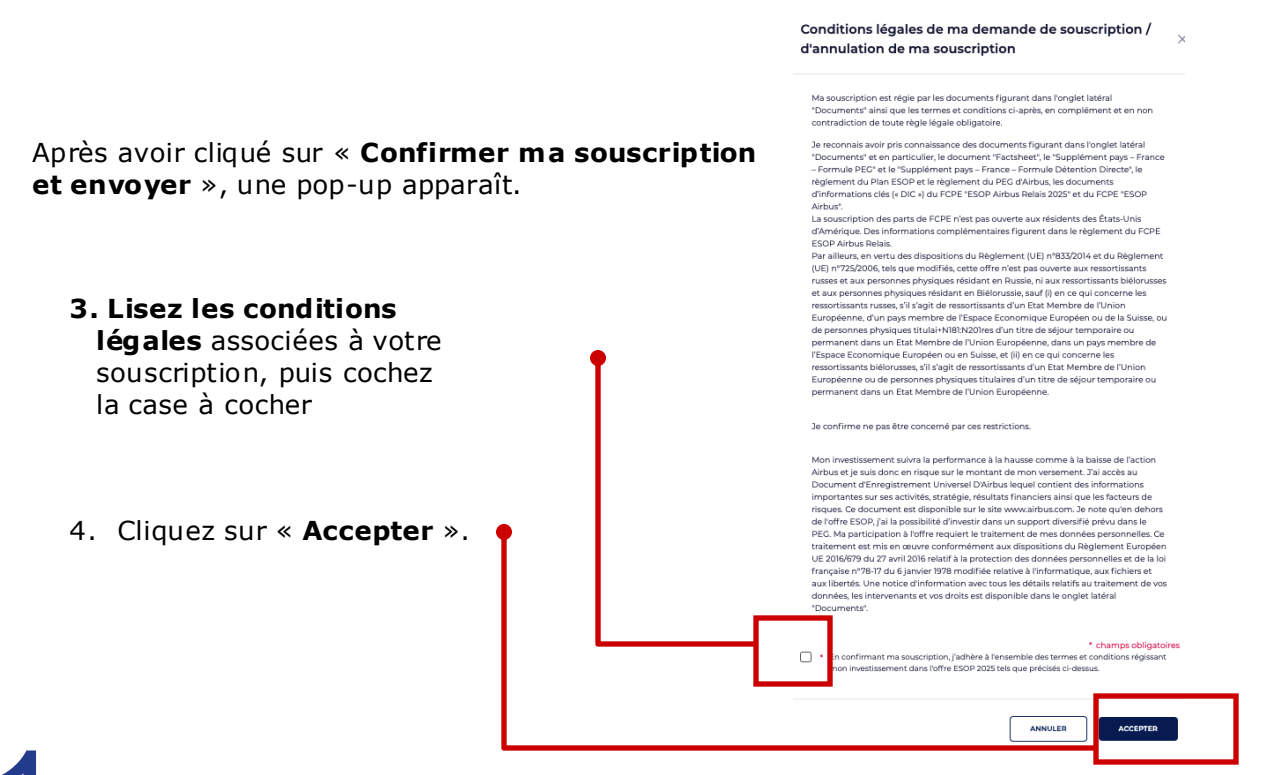

#### Signature électronique du formulaire S431

#### POUR LES SALARIES « ROYAUME-UNI » uniquement

Une fois les conditions légales acceptées, la procédure de signature électronique du formulaire S431 se lance, lors de votre première souscription.

#### Cette signature est obligatoire pour valider votre souscription.

1. Renseignez votre numéro de telephone mobile et votre code NIN, puis cliquez sur "Accepter et signer par SMS"

| Signature électronique |                   | ×            |
|------------------------|-------------------|--------------|
| Prénom                 | Nom               | obligatoires |
| Téléphone (mob) *      | Code NIN * 🕢      |              |
| ANNULER                | ACCEPTER ET SIGNE | ER PAR SMS   |

2. Lisez le formulaire affiché, vérifiez que les informations sont correctes puis cliquez sur **Valider et lancer la signature des fichiers**"

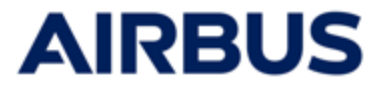

3. Vous recevez un SMS au numéro de téléphone mobile que vous avez saisi. Saisissez le code ainsi reçu et cliquez sur "Valider"

| Signature électronique                                                |                  | ×       |
|-----------------------------------------------------------------------|------------------|---------|
| Vous êtes sur le point de signer les documents suivants :             |                  |         |
| •                                                                     |                  |         |
| Merci de saisir le code de validation pour finaliser la signature.    |                  |         |
| Saisissez le code transmis à +                                        |                  |         |
|                                                                       |                  |         |
| Merci de faire défiler le document vers le bas pour valider.          |                  |         |
| Attention : Le code fourni est valable pendant 10 minutes uniquement. |                  |         |
| ANNULER                                                               | RENVOYER UN CODE | VALIDER |

La signature peut prendre quelques minutes.
 Une fois la signature validée, vous êtes redirigé vers l'écran suivant.
 Vous pouvez passer ensuite à l'étape 12 du présent guide.

| Votre doc                                                                  | ument est prêt à être téléchargé.             | ACCUSÉ DE RÉCEPTION DE MA SOUSCRIPTIC      | N                         |
|----------------------------------------------------------------------------|-----------------------------------------------|--------------------------------------------|---------------------------|
| 1 Souscription 02 Mo                                                       |                                               |                                            |                           |
| 500                                                                        | atant à er par le <b>03</b> Modes de paiement | — 04 Teneur de — 05                        | Récapitulatif — 06 Résumé |
| ouscription d'actions                                                      |                                               |                                            |                           |
|                                                                            | Nombre d'actions acquises                     | Nombre d'actions correspondantes<br>Airbus | Nombre total d'actions    |
| Votre souscription                                                         | Actions                                       | Actions                                    | Actions                   |
| incluses)<br>Modes de paiement<br>Je miengage à financer mes actions souss | rites comme suit :                            |                                            |                           |
| Paiement en une fois, déduit de mon salai                                  | re net                                        |                                            | 1.00                      |
| le choisis la Banque / l'                                                  | intermediaire financiei                       | r suivant :                                |                           |

 Vous pouvez retrouver le formulaire signé dans la page "Documents", section "Téléchargements".

DOCUMENTS

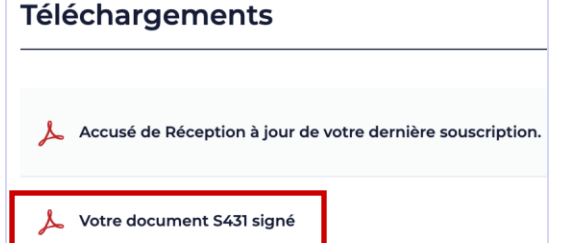

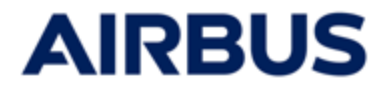

T

# **12** Editez l'accusé de réception

Après avoir confirmé la souscription, le résumé de la souscription s'affiche.

1. Si le mode d'envoi « impression » a été sélectionné à l'étape précédente, l'**accusé de réception** (PDF) s'affiche également dans une fenêtre à part.

Sinon, cliquez sur « **Accusé de réception de ma souscription** » pour l'imprimer.

|                                                                                                    | Maratallanda                                            |                                            |                                                                                         |                          |
|----------------------------------------------------------------------------------------------------|---------------------------------------------------------|--------------------------------------------|-----------------------------------------------------------------------------------------|--------------------------|
|                                                                                                    | Merci o avoir pa                                        | Vous allez recevoir un accusé de récep     | ez ci-dessous un resume de votre demande de<br>tion comme preuve de votre souscription. | ransaction.              |
|                                                                                                    | Votre doc                                               | ument est prêt à être téléchargé.          | ACCUSÉ DE RÉCEPTION DE MA SOUSCRIPTIO                                                   |                          |
|                                                                                                    | Souscription de Team Akkalia (523857)                   |                                            | _                                                                                       |                          |
|                                                                                                    | 01 Souscription 02 Mo<br>d'actions 02 sou               | ntant à le construir de les de paiement    | — 04 Teneur de 05                                                                       | Récapitulatif — 06 Résum |
|                                                                                                    | Souscription d'actions                                  |                                            |                                                                                         |                          |
|                                                                                                    |                                                         | Nombre d'actions acquises                  | Nombre d'actions correspondantes<br>Airbus                                              | Nombre total d'actions   |
|                                                                                                    | Votre souscription                                      | Actions                                    | Actions                                                                                 | Actions                  |
|                                                                                                    | Montant à régler par le souscripteur (pour<br>incluses) | la partie correspondante aux actions souso | crites; les taxes et contributions sociales sont non                                    | EUR                      |
| (TEST (VALIO)) Plan ESOP Altbus - Année 2025<br>Bésund és la seuscription                                                                                                    | Modes de paiement                                       |                                            |                                                                                         |                          |
| Pada<br>Predit<br>Predita dished operatorse<br>Protection<br>All<br>All<br>All<br>All<br>All<br>All<br>All<br>All<br>All<br>Al                                                                                                    | Je m'engage à financer mes actions sous                 | crites comme suit :                        |                                                                                         |                          |
| polen d'actions<br>som hanne<br>I en promitant anne in acte active fillograph (Sever POE) webs per "transmission du 104 (SEC<br>1889 Promotelli) - transmission (Second                                                                                                    | Paiement en une fois, déduit de mon sala                | ire net                                    |                                                                                         |                          |
| Render Zahler<br>seiner<br>Atten<br>Atten | le choisis la Banque / l'                               | intermediaire financie                     | r suivant :                                                                             |                          |
| t à régler par le souscripteur                                                                                                    | Société Générale Securities Services                    |                                            | Suvant.                                                                                 |                          |
| de palament.<br>In house the advances advantes connected.                                                                                                    |                                                         |                                            |                                                                                         |                          |
|                                                                                                    |                                                         |                                            |                                                                                         |                          |
|                                                                                                    |                                                         |                                            |                                                                                         |                          |

2. Pour revenir ensuite à la page d'accueil « Mon espace», cliquez sur « **Retour à la page d'accueil** »

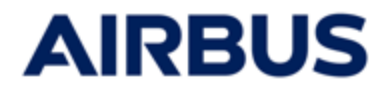

# **13** Modifiez une souscription

- 1. Réouvrez la souscription en cliquant sur « Souscrire » (cf étape 6)
- 2. Procédez aux modifications nécessaires directement dans les écrans de souscription (cf étapes 8 à 10)
- **3. Enregistrez les modifications** en cliquant sur « Confirmer ma souscription et envoyer » à l'étape de confirmation de souscription (étape 10)

CONFIRMER MA SOUSCRIPTION ET ENVOYER

4. Vous pouvez éditer le nouvel accusé de réception de souscription (cf étape 12)

# **14** Supprimez une souscription

- 1. Réouvrez la souscription en cliquant sur « Souscrire » (cf étape 6)
- 2. Déroulez les écrans de souscription (cf étapes 8 à 10)
- Cliquez sur « Supprimer la souscription » à l'étape de confirmation de souscription (étape 10)
- 4. Vous pouvez éditer l'accusé de réception de la suppression (cf étape 12)

La souscription peut également être supprimée à partir de l'écran « Mon espace » en cliquant sur Supprimer la souscription

## **1 5** Consultez votre historique de souscription

A tout moment, vous pouvez consulter votre historique de souscription en cliquant sur « **Mon compte** » (cf étape 6) puis « **Mon historique de souscription**».

Les accusés de réception des souscriptions saisies ou annulées sont récapitulés et peuvent être téléchargés.

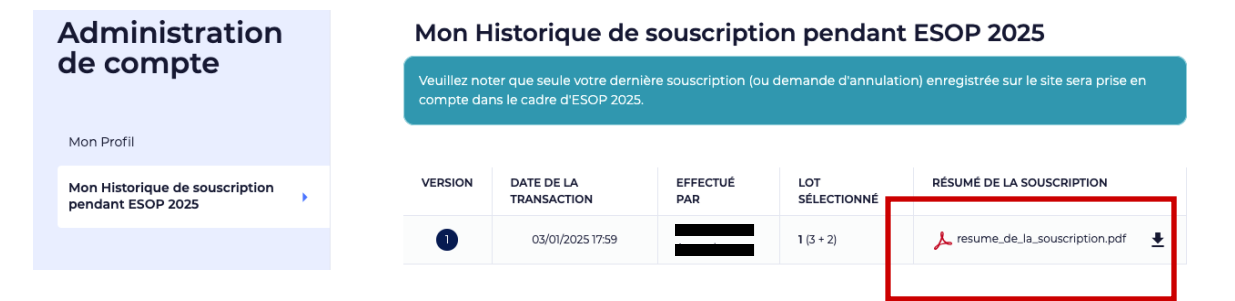

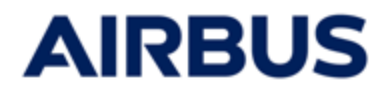

### **Des questions?**

Si vous avez une question, veuillez contacter le Centre d'appels :

France: 0805 98 03 27

Royaume-Uni : 0800 026 0233

Allemagne : 0800 627 0982

Espagne : 800 000 114

Autres pays : +33 5 57 92 58 89

Horaires du centre d'appels :

Du 27 février au 12 mars 2025: du lundi au vendredi de 8h00 à 20h00 (CET)

Le 13 mars 2025: de 8h00 à 17h30 (CET)